## **Instructions on Completing the Security Form for Leave Balance**

Thank you for your interest in participating in the Leave Balance Upload project. For your convenience, the following instructions have been provided to assist you with completing the security form in order to get access to the leave balance functionalities in HRS and RAD. If you have any questions regarding the leave balance process, please email <u>HRS\_Leave\_Balance@lacoe.edu</u>.

Using the Operator Authorization Request Form,

- 1. Complete the Requestor Information Section.
- 2. Complete the Operator Information Section.
- 3. In Section I HRS Security Access,
  - a. Check the box next to the section name.
  - b. Enter the HRS Operator ID. If unknown, leave it blank.
  - c. Check the box "Update Function Authorization."
  - d. Go to 01-Personnel (Update) and, in Column C, type Add 031.
  - e. Go to 04-Personnel (Inquiry) and, in Column C, type Add 031.
- 4. In Section II RAD Security Access,
  - a. Check the box next to the section name.
  - b. Enter the RAD Operator ID. If unknown, leave it blank.
  - c. Check the box "Update Operator."
  - d. Go to Feature 3 HRS Sick Leave Balance Upload and type A.

| ٠ | I.                                                                                                    | . HRS Security Access (Human Besource System)                                   |               |    |               |                              |   | Select Option A <u>or</u> Option B not both. |                                                                |         |                                                                                  |                                |             |      |                      |   |  |
|---|----------------------------------------------------------------------------------------------------|---------------------------------------------------------------------------------|---------------|----|---------------|------------------------------|---|----------------------------------------------|----------------------------------------------------------------|---------|----------------------------------------------------------------------------------|--------------------------------|-------------|------|----------------------|---|--|
|   | New Operator Delete Operator                                                                                                    |                                                                                 |               |    |               |                              |   | Deactivate Only Reactivate Operator          |                                                                |         |                                                                                  |                                |             |      |                      | _ |  |
|   | Add Function Authorization                                                                                                    |                                                                                 |               |    |               |                              |   |                                              | uth                                                            | orizati | tion Remove Fi                                                                   |                                |             |      | nction Authorization | _ |  |
|   |                                                                                                    |                                                                                 |               |    |               |                              |   | Option A                                     |                                                                |         |                                                                                  |                                |             |      |                      |   |  |
|   | HF                                                                                                    | HRS Access Should Match OPERATOR ID                                             |               |    |               |                              |   |                                              | NAME                                                           |         |                                                                                  |                                |             |      |                      |   |  |
|   |                                                                                                    |                                                                                 |               |    |               |                              |   | Option B                                     |                                                                |         |                                                                                  |                                |             |      |                      |   |  |
|   |                                                                                                    | Function Menu                                                                   |               |    |               |                              |   |                                              | Transaction Information (Only complete Column A or B not both) |         |                                                                                  |                                |             |      |                      |   |  |
|   | Function No. and Description                                                                                                    |                                                                                 |               |    | Ti            | Transaction<br>Pattern ID ** |   | rans<br>Patte                                | umn B<br>saction<br>em ID                                      |         | Column C<br>Only Selected Screens<br>(This column can also be used for comments) |                                |             |      |                      |   |  |
|   | 01                                                                                                    | - Persor                                                                        | nnel (Update) |    |               |                              |   |                                              | 01                                                             |         | Add 03                                                                           | 1                              |             |      |                      |   |  |
|   | 02 – Time Input                                                                                                    |                                                                                 |               |    |               |                              | [ |                                              | 02                                                             |         |                                                                                  |                                |             |      |                      |   |  |
|   | 03 – Pay Adjustments                                                                                                    |                                                                                 |               |    |               |                              |   |                                              | 03                                                             |         |                                                                                  |                                |             |      |                      |   |  |
|   | 04 – Personnel (Inquiry)<br>06 – Payroll (Inquiry/Error Correction)<br>07 – Payroll (Online History Inquiry)                                                              |                                                                                 |               |    |               |                              |   | 04                                           |                                                                | Add 03  | 1                                                                                |                                |             |      |                      |   |  |
|   |                                                                                                    |                                                                                 |               | n) |               |                              |   | 06                                           |                                                                |         |                                                                                  |                                |             |      |                      |   |  |
|   |                                                                                                    |                                                                                 |               |    |               |                              |   | 07                                           |                                                                |         |                                                                                  |                                |             |      | _                    |   |  |
|   | 10                                                                                                    | 10 – Position Control<br>11 – District Maintenance<br>14 – Retirement - Inquiry |               |    |               |                              |   |                                              | 10                                                             |         |                                                                                  |                                |             |      |                      |   |  |
|   | 11                                                                                                    |                                                                                 |               |    |               |                              |   |                                              | 11                                                             |         |                                                                                  |                                |             |      |                      |   |  |
|   | 14                                                                                                    |                                                                                 |               |    |               |                              |   |                                              | 14                                                             |         | Earnings History Inquiry Screen (012) only.                                      |                                |             |      |                      |   |  |
|   | 16 – Table Inquiry                                                                                                    |                                                                                 |               |    |               |                              |   | 16                                           |                                                                |         |                                                                                  |                                |             |      |                      |   |  |
|   | 17                                                                                                    | 17 – Inquiry (Tax Deposits)                                                     |               |    |               |                              |   | 1                                            |                                                                |         |                                                                                  |                                |             |      |                      |   |  |
| ٠ | II. RAD Security Access (Beport Access and Distribution)                                                                                                    |                                                                                 |               |    |               |                              |   |                                              | ATOR                                                           | Doe     | e_Jan                                                                            | e                              |             |      |                      |   |  |
|   | New Operator Deactivate Operator                                                                                                    |                                                                                 |               |    |               |                              |   |                                              | Rea                                                            |         | activate Operator                                                                |                                | rator       | X    | Update Operator      |   |  |
|   | Select all that apply b                                                                                                    |                                                                                 |               |    |               |                              |   | ring                                         | an /                                                           | A = Ac  | id or D = Delete.                                                                |                                |             |      |                      |   |  |
|   | Delete Feature Name                                                                                                    |                                                                                 |               |    |               |                              |   |                                              | Delet                                                          |         | e                                                                                | Feature                        |             |      | re Name              |   |  |
|   | Assignment Monitoring File Transfer Credential Verification of Registration (VOR) HRS Payroll Reports *** Districts must have a contract with LACOE to upload or download |                                                                                 |               |    |               |                              |   |                                              | 4                                                              |         | Go                                                                               | Government Compensation Data   |             |      |                      |   |  |
|   |                                                                                                    |                                                                                 |               |    |               |                              |   | t                                            | 5                                                              |         | TS                                                                               | TSA Reports ***                |             |      |                      |   |  |
|   |                                                                                                    |                                                                                 |               |    |               |                              |   | -                                            |                                                                |         |                                                                                  | -                              |             |      |                      | _ |  |
|   |                                                                                                    |                                                                                 |               |    |               |                              |   | -                                            |                                                                |         | Available to non-HRS Districts.                                                  |                                |             |      |                      |   |  |
|   | 1                                                                                                    | HKS Employee Data (emp.exe) Download                                            |               |    |               |                              |   |                                              |                                                                |         | Cr                                                                               | Credentials ADHOC Hie Transfer |             |      |                      |   |  |
|   | 2                                                                                                    | HKS Labor Data Download                                                         |               |    |               |                              |   |                                              | 2                                                              |         | Re                                                                               | uren                           | ient Hie Up | noad |                      |   |  |
|   | TIT. COS Security Access (contential Operation System)                                                                                                    |                                                                                 |               |    |               |                              |   | ATOR                                         | ID*                                                            |         |                                                                                  |                                |             |      | Dalata Associa       | _ |  |
|   | III. COS Security Access (Dedential Operating                                                                                                    |                                                                                 |               |    | er Aberanuð 2 | ayaceni)                     |   |                                              |                                                                |         |                                                                                  | IOW /                          | Access      | l    | Delete Access        |   |  |

5. Please have the district-designated coordinator approve (sign) the request and submit it via email to <u>HRS\_Leave\_Balance@lacoe.edu</u> along with the completed Leave Balance Upload Authorization Form.

Please note that before any security forms can be processed, the district must submit a signed Leave Balance Upload Authorization Form to LACOE.